Erledigt GA-G41M-ES2L Test gescheitert :(

Beitrag von "MostFamous" vom 8. Oktober 2013, 15:20

Hallo,

bevor ich mir meinen neue Hardware kaufen wollte habe ich eine Test installation auf meinem alten Hackmac kompatiblen PC versucht der leider gescheitert ist nun die Frage woran es lag

bevor ich mir neue Hardware hole 😌 🌆

Mobo: GA-G41M-ES2L CPU: Dual-Core E2200 MEMORY: 2x1GB DDR2

Ich habe mit UniBeast einen ML Stick erstellt wie in der Anleitung- konnte auch installierenaber nach dem 1. reboot und einer weile Apfellogo kam das nette AUS-mach zeichen 😕

Würde heute Abend noch einen Kakewell install versuchen mit Lion - wenns das bringt 😂

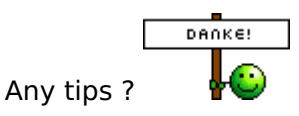

# Beitrag von "TuRock" vom 8. Oktober 2013, 15:45

Soweit so gut, aber mit was für Grafikkarte versuchst du zu installieren ?

# Beitrag von "MostFamous" vom 8. Oktober 2013, 16:29

Bis jetzt mit der onboard oder brauche ich eine dedizierte?

Hab bestimmt auch irgendwo noch eine GT220 rumfliegen wenns die bringt 💛

#### Beitrag von "DoeJohn" vom 8. Oktober 2013, 17:32

Die OnBoard funktioniert nicht. Du brauchst eine externe Grafikkarte!

# Beitrag von "MostFamous" vom 8. Oktober 2013, 22:17

Danke für die Antworten! Hab grad noch ne n8400gs-d512h gefunden aber mit der ist es das gleiche- installieren von ML geht und während dem ersten Boot kommt eine weile das Apfellogo und dann das nette AUS-Zeichen. Graka sollte ja eigentlich kompatibel sein so wie ich das gesehen hab oder?

Vielen Dank für die Hilfe!

# Beitrag von "T-Low" vom 8. Oktober 2013, 22:51

mal mit -v booten und Bild machen und dann hier posten

#### Beitrag von "MostFamous" vom 9. Oktober 2013, 15:48

|                                                                                            |                                                                                                    |                      | AL1916                                                                                                    |
|--------------------------------------------------------------------------------------------|----------------------------------------------------------------------------------------------------|----------------------|----------------------------------------------------------------------------------------------------|
| oting via boot-uuid from /chosen: 661                                                      | F0882-0802-3358-8318-0555555664991                                                                                                    |                      |                                                                                                    |
| iting on <dict id="0"><key>10Provider</key></dict>                                         | Class <string id="1">IOResources</string> <key>IOResources</key>                                                                                                    | Match                | string ID="2"\he                                                                                                    |
| -uurd-nedra                                                                                |                                                                                                    |                      | 10- 2 X00                                                                                                    |
| a apple. Appler Scompression TypeDatales                                                   | s knod start                                                                                                    |                      |                                                                                                    |
| a apple. ApplerScompressionTypeZilb km                                                     | od start                                                                                                    |                      |                                                                                                    |
| a apple. Apple Sconpression TypeDatales                                                    | s load succeeded                                                                                                    |                      |                                                                                                    |
| 1.apple.MppleFSCompressionTypeZlib lo<br>IL81xx00xbe00:rtl8168_init_board] NIC             | ad succeeded<br>Identified as RTL8168C/8111C (mcfm=5)                                                                                                    |                      |                                                                                                    |
| host device = 100                                                                          | and and a start and a start                                                                                                    |                      |                                                                                                    |
| /ATADeviceNub00/AppleATADiskDriver/IO<br>) root: disk8s2, major 1, minor 2<br>rnel is 1964 | lattornExpert/PC1000/AppleACP1PC1/IDE101F,2/AppleIntelPIIXATAR<br>ATABlockStorageDevice/IDBlockStorageDriver/SAMSUNG HD502IJ SAM                                                                                                    | loot/PRIM@0/<br>ISUN | AppleIntelICHxSA                                                                                                    |
| HSC Identifier (non-union), potente                                                        |                                                                                                    |                      |                                                                                                    |
| Lapple Launchd                                                                             | 04100011283 0x54c 0x5b9 0xa00                                                                                                    |                      |                                                                                                    |
| has started up and                                                                         | com.apple.launchd                                                                                                    | 1                    | eee Launchd                                                                                                    |
| Lannie Launchd                                                                             |                                                                                                    |                      | and the second second s |
| ot, will log to /dev/compete                                                               | com.apple.launchd                                                                                                    | 1                    | eee Verbose                                                                                                    |
| apple Launchd                                                                              |                                                                                                    |                      |                                                                                                    |
| logging is enabled                                                                         | com.apple.launchd                                                                                                    | 1                    | eee Shutdow                                                                                                    |
| /dev/rdiskAs2 (MO MOTTE)                                                                   |                                                                                                    |                      |                                                                                                    |
| Root file system                                                                           |                                                                                                    |                      |                                                                                                    |
| Executing fack hfs (version distant                                                        |                                                                                                    |                      |                                                                                                    |
| S: created HERT on HRCKMPCK                                                                | Calds-35/-393).                                                                                                    |                      |                                                                                                    |
| PS USER Space POST - Intermitie test                                                       |                                                                                                    |                      |                                                                                                    |
| PS LISER Space POST - RES CON Test SU                                                      | COISSI                                                                                                    |                      |                                                                                                    |
| PS LISER Space POST. NES OCH Test SUCC                                                     | 833                                                                                                    |                      |                                                                                                    |
| PS USER Space POST THES COL THIST SUCC                                                     | 8531                                                                                                    |                      |                                                                                                    |
| PS USER Space POST. IDES COL Test SUC                                                      |                                                                                                    |                      |                                                                                                    |
| PS USER Space POST. JHM Test SUCCESST                                                      |                                                                                                    |                      |                                                                                                    |
| PS USER Space POST. INNC Test Success                                                      |                                                                                                    |                      |                                                                                                    |
| PS USER Space POST - FCDSR Test successi                                                   |                                                                                                    |                      |                                                                                                    |
| PS USER Space POST: ECUSIN Test Success                                                    |                                                                                                    |                      |                                                                                                    |
| PS USER Space POST Success                                                                 |                                                                                                    |                      |                                                                                                    |
| otCacheControl: Unable to onen (um (d                                                      |                                                                                                    |                      |                                                                                                    |
| otCacheControl: Unable to open /var/d                                                      | protoctache.playlist: 2 No such file or directory                                                                                                    |                      |                                                                                                    |
| otCacheControl: Unable to open /var/a                                                      | A doot aches/Preheatedliser/Nerged.playlist: 2 No such file or d                                                                                                    | Inectory             |                                                                                                    |
| otCacheControl: Added 32-bit changed                                                       | bootcaches/PreheatedUser/Login.playlist: 2 No such file or di                                                                                                    |                      |                                                                                                    |
| iting for OSHOS                                                                            | ache to the low priority batch                                                                                                    |                      |                                                                                                    |
| evicus Shutdown Course: 5                                                                  |                                                                                                    |                      |                                                                                                    |
| CX swapon SUCCESS                                                                          |                                                                                                    |                      |                                                                                                    |
| PI_SHC PlatformPlumin: start - unitEn                                                      | Parent and an and the state of the state of |                      |                                                                                                    |
| apple. Launchd 1                                                                           | service (resourcematching (Apple Intel (PUPower Hanagement) timed on                                                                                                    | 1                    |                                                                                                    |
|                                                                                            | com.oppto.art                                                                                                    | -                    | Stand Inc. In                                                                                                    |
| MOS has arrived                                                                            |                                                                                                    |                      | scopping jo                                                                                                    |
| OBLuetoothiiCiControllari[start] con                                                       | and a test                                                                                                    |                      |                                                                                                    |
| m_Inx2mac_RealtekRTL81xx: Ethernet add                                                     | dress 6c:(8:49:62:c7:1f                                                                                                    |                      |                                                                                                    |
|                                                                                            |                                                                                                    |                      |                                                                                                    |
|                                                                                            |                                                                                                    |                      |                                                                                                    |
|                                                                                            | acer                                                                                                    |                      |                                                                                                    |
|                                                                                            |                                                                                                    |                      |                                                                                                    |
|                                                                                            |                                                                                                    |                      |                                                                                                    |

Sieht so aus als ob er an der Netzwerkkarte hängt oder ?

Lg

# Beitrag von "TuRock" vom 9. Oktober 2013, 15:55

versuch mit BootFlag -x zu installieren !

## Beitrag von "MostFamous" vom 9. Oktober 2013, 16:06

Werd ich tun  $\stackrel{\bigcirc}{\smile}$  danke - was bewirkt die Bootflag -x ? Nur damit ich nicht mehr fragen muss und verstehe/lerne  $\stackrel{\bigcirc}{\bigcirc}$ 

#### Beitrag von "TuRock" vom 9. Oktober 2013, 16:19

Mac OS X im abgesicherten Modus ignoriert alle kext Dateien und Boot-Einstellungen außer denen, die absolut notwendig sind, um das System zu starten.

Edit: Grafikkarte in deine Signatur eintragen, Danke !

# Beitrag von "MostFamous" vom 9. Oktober 2013, 16:42

Getan! Super hat geklappt ! Und nun :)? Kann ja nicht jedes mal mit -x booten 🙂

Edit: also klar Multibeast aber find keine Einstellungen für das Boar und ist dann das mit dem -x nicht mehr nötig?

Beitrag von "TuRock" vom 9. Oktober 2013, 18:11

DSDT.aml ( s.Anhang ) Datei auf Schreibtisch/Desktop kopieren ! Multibeast mit diese einstellungen installieren s.Bilder !

Edit:

Wichtig: du musst bevor du die Einstellungen mit Multibeast installierst, die DSDT Datei auf Desktop kopieren !

# Beitrag von "MostFamous" vom 10. Oktober 2013, 10:32

Danke! So hab das jetzt alles so gemacht wie du beschrieben hast und bekommen aber nach dem reboot immernoch das nette AUS-Zeichen dieses mal mit folgender Meldung:

|                                                                                                    |                                                                                                    |                                                                                                    |                                                                                         |                                                                 |                | AL1916                          |
|----------------------------------------------------------------------------------------------------|----------------------------------------------------------------------------------------------------|----------------------------------------------------------------------------------------------------|-----------------------------------------------------------------------------------------|-----------------------------------------------------------------|----------------|---------------------------------|
| (RealtekR1L81xx:init) RealtekR1L8<br>com.apple.AppleFSCompressionTypeZ<br>com.apple.AppleFSCompressionTypeZ<br>com.apple.AppleFSCompressionTypeZ<br>Frewire runtime power conservati<br>com.apple.AppleFSCompressionTypeD<br>(RealtekR1L81xx:init)logLeval                                                                                                    | 1xx,kext v<br>LLD kmod s<br>ataless ku<br>LLD Load s<br>on clsable<br>ataless L<br>s now 132                                                                                                    | 0,90 (c)2010-2011<br>Itert<br>Nil Stert<br>NiCceeded<br>Ni, (2)<br>Ind succeeded<br>(9x004)                                       | by Lnx2Mac (lnx2a                                                                       | ac@ynall,com)                                                   |                |                                 |
| [RealtekRTL81xx; Lnit] Using updat                                                                                                    | ed PHY con                                                                                                    | fly method                                                                                                    |                                                                                         |                                                                 |                |                                 |
| (RealtekRTL81xx:init) init comple<br>(RTL81xx00xbe00:rtl0160_init_boar                                                                                                    | ited<br>id) NIC Lak                                                                                                    | mtified as RTL8168C/                                                                                                    | 8111C (mcfg=5)                                                                          |                                                                 |                |                                 |
| Got boot device = 105ervice;/Appl<br>TA/ATADeviceAutoG/AppleATADiskDr<br>1950 root; disk0s2, mejor 1, einer<br>Int; unknown-dev; repley-journet<br>FireVire (0KC1) Vendor1D 106 10<br>jnt; unknown-dev; journet repley<br>Kernet is LP64                                                                                                    | eACPIPLati<br>221 Prom: 644<br>3644 PCI<br>66me -                                                                                                    | YormExpert/PC1000/App<br>SlockStorageDevice/10<br>1336 to: 5005184 (jof<br>now active, GUID 0011                                  | LeACP IPC 1/ IDE 10 17 /<br>BlockStoregeDrlver<br>Fast Bxe8e000 )<br>D666455570e4 / mex | 2/AppleintelPilXATARoc<br>/SAMSUNG HD5021J SAMSU<br>speed e400. | t/PRIMOB/<br>N | Apple Intel ICH <sub>X</sub> SA |
| E13 has started up, ere                                                                                                    | 1 8                                                                                                    | ion . app Le . Launchd                                                                                                    |                                                                                         |                                                                 | 1              | eee Launchd                     |
| boot, will log to /dev/console.                                                                                                    | 1                                                                                                    | ion , apple , Leunchd                                                                                                    |                                                                                         |                                                                 | 1              | ese Verbose                     |
| Dool, Vill Log to /dev/sensels.<br>Dos. apple. Laurched<br>n Logging is enchied, ses<br>- /dev/rilisida2 (NO WRITE)<br>- Root file system<br>Executing Fack_hfs (version d<br>hfs: Removed 8 comphemed / unline<br>FIPS USER Space POST, integrity.<br>FIPS USER Space POST, integrity.<br>FIPS USER Space POST, NMS COL 16<br>FIPS USER Space POST, NMS Col 16<br>FIPS USER Space POST, NMS Col 16<br>FIPS USER Space POST, NMS Col 16<br>FIPS USER Space POST, NMS Col 16<br>FIPS USER Space POST, NMS Col 16<br>FIPS USER Space POST, NMS Col 16<br>FIPS USER Space POST, NMS Col 16<br>FIPS USER Space POST, NMS Col 16<br>FIPS USER Space POST, NMS Col 16<br>FIPS USER Space POST, NMS Col 16<br>FIPS USER Space POST, NMS Col 16<br>FIPS USER Space POST, NMS Col 16<br>FIPS USER Space POST, NMS Col 16<br>FIPS USER Space POST Space Fill<br>BoolCecheControl Unable to span<br>frovices Shutdow Couse 18<br>DSMSS has arrived<br>I MSL Space File Control Lor Itstart<br>HOULD INCEPTION MICCESS<br>RCP 1_SMC_PLetFormPlugin1101071 - | inidev_end<br>ed files a<br>test succes<br>test succes<br>test suc | nom . apple . Launchd<br>- 007-393) .<br>nd 9 directorles<br>sol<br>-<br>-<br>-<br>-<br>-<br>-<br>-<br>-<br>-<br>-<br>-<br>-<br>- | to such file or dir<br>I(AppleIntelCPUPous                                              | rectory<br>rHanagement) timed out                               |                | er= Shutdow                     |
|                                                                                                    |                                                                                                    | *                                                                                                    |                                                                                         |                                                                 |                |                                 |

Google wenig EDIT: Hab ein

bemühtkann das sein das ich die AppleIntelCPUPowerManagement.kext unter /Volumes/HardDisk/System/Library/Extensions

löschen muss?

Danke !

# Beitrag von "DoeJohn" vom 10. Oktober 2013, 11:06

Versuche es mal mit dieser Anleitung, da ist auch ein Kext für deine Grafikkarte dabei: http://hackintosh-forum.de/ind...ntryID=213#profileContent

Es ist zwar nicht das gleiche Board, aber du kannst danach vorgehen. Als Soundtreiber solltest du den für Realtek ALC 888 B nehmen, auch in MultiBeast enthalten. Lan-Treiber ist der gleiche!

MultiBeast 5.2.1 häng ich mit dran:

# Beitrag von "MostFamous" vom 10. Oktober 2013, 11:32

Vielen Dank werde ich testen dazu aber noch kurz Fragen :

- Soll ich die DSDT von Turock dann nicht verwenden sonder wie in der Anleitung easyinstall ?

- System definition auch aus-lassen? Alles so einstellen wie in deiner Anleitung ?

- Fake und Nullpower auch nicht anhaken ?? Alles so einstellen wie in deiner Anleitung ?

- Muss ich neuinstallieren oder kann ich das System nochmal mit -x starten und Multibeast

erneut drüber laufen lassen mit den Einstellungen aus deiner Anleitung ?

- Soll ich genau die 5.2.1 nehmen und nicht die 5.2.2 (aktuell)?

In der Anleitung steht:

Use the "Kext Wizard" to install the kexts: NVDANV50Hal, NVDAResman, NVEnabler64. -> dasverstehe ich ... ist logisch

aber das ?:

Then load the same kexts, using the Load option found in the "Kext Info" program named and finally use the "Rebuild Cache" program named.

place the EFI strings in org.chameleon.Boot.plist and GraphicsEnabled = Yes.

\_\_\_\_\_

if you have a "kernel panic" related to the graphs you put the ID plate on the kext NVDAResman

Bemühe mich wirklich sehr alles zu verstehen- aber bin halt noch anfänger bei den sachen

Danke Trainer !

#### Beitrag von "DoeJohn" vom 10. Oktober 2013, 11:43

Steht aber auch in der Anleitung:

Jetzt die Kexte installieren. Dabei geht ihr genau nach der Anleitung vor die in dem Ordner dabei ist.

# Die 3 Kexte installieren, unter Kext Info checken und laden. Und als letztes im ersten Reiter "Rebuild Cache" auswählen und "Execute" klicken.

Siehe Anhang: Bei "Select Kext" immer den Kext wählen und bestätigen! Nacheinander für alle 3 Kexte!

Einen Efi-String sehe ich auch nicht, dann ohne installieren!

#### Beitrag von "MostFamous" vom 10. Oktober 2013, 11:45

Danke Trainer- werd das System nochmal komplett nach der Anleitung neu aufsetzen - ich werde berichten 🙂 !

#### Beitrag von "DoeJohn" vom 10. Oktober 2013, 11:47

Übrigens, in EasyBeast (im Tool MultiBeast) sind alle wichtigen Kexte und ein Bootloader enthalten!

#### Beitrag von "MostFamous" vom 10. Oktober 2013, 13:30

Haha danke für die Erleuterung das wäre die nächste Frage gewesen ob ich extra noch das Chameleon anhaken muss 😂

Schon wieder was gelernt ! Danke

Letzt Frage für heute- wenn das alles klappt würde ich es gerne nochmal auf eine SSD aufsetzen und hab dann folgendes gedacht:

- Install ML und boot mit -x

- install Combo auf 10.8.3 reboot mit -x

- install Combo auf 10.8.4 reboot mit -x

- install Combo auf 10.8.5 reboot mit -x <- oder muss ich nur install combo 10.8.5 oder brauch ich die einzelnen Schritte

- dann Multibeast mit deinen Einstellung und die Kext installation

Wäre das richtig ?

Beitrag von "DoeJohn" vom 10. Oktober 2013, 13:44

Beim Combo-Update brauchst du nur das letzte Update (10.8.5) zu installieren. Sonst alles richtig!

#### Beitrag von "TuRock" vom 10. Oktober 2013, 15:51

Falls das ganze immer noch nicht funktioniert, habe ich dir <u>hier</u> ein Paket für dein Mainboard ! Ist zwar für Lion, aber sollte dir das ganze etwas erleichtern ...

#### Beitrag von "MostFamous" vom 10. Oktober 2013, 16:46

Vielen Dank TuRock !

Wenn du mir jetzt noch sagen kannst (falls Trainers Tipps nicht funktionieren sollten) was ich mit den ganzen lustigen Dateien machen soll - wäre das sehr nett 😂

Soweit bin ich leider noch nicht 🙂

# Beitrag von "TuRock" vom 10. Oktober 2013, 16:49

Wie weit bist du jetzt, hast du schon installiert, oder bist du noch dabei ?

#### Beitrag von "MostFamous" vom 10. Oktober 2013, 16:53

Also bis jetzt ist noch alles beim alten also Stand von Post 13 - wollte wenn ich heim komme dann das vom Trainer versuchen ?

#### Beitrag von "TuRock" vom 10. Oktober 2013, 16:59

Kannst du mit safe mode -x System starten ?

#### Beitrag von "MostFamous" vom 10. Oktober 2013, 17:05

Ja !

Also Stand ist grad eine frische installation + die Schritte aus deinem Post  $12^{\bigcirc}$  und dann hat ein normaler Boot eben zum Screenshot in Post 13 geführt.

#### Beitrag von "TuRock" vom 10. Oktober 2013, 17:07

Also, du hast schon Multibeast alles installiert, oder ?

Wenn nein, lass mal das mit NullCPUPowerManagement weg !

Wenn ja, lösche aus S/L/E Ordner die NullCPUPowerManagement.kext und zugriffsrechte reparieren!

Beitrag von "MostFamous" vom 10. Oktober 2013, 19:12

So TuRock! Nullpowercpumanagement.kext gelöscht - und nun hängt er am nicht vorhandenen bluetooth

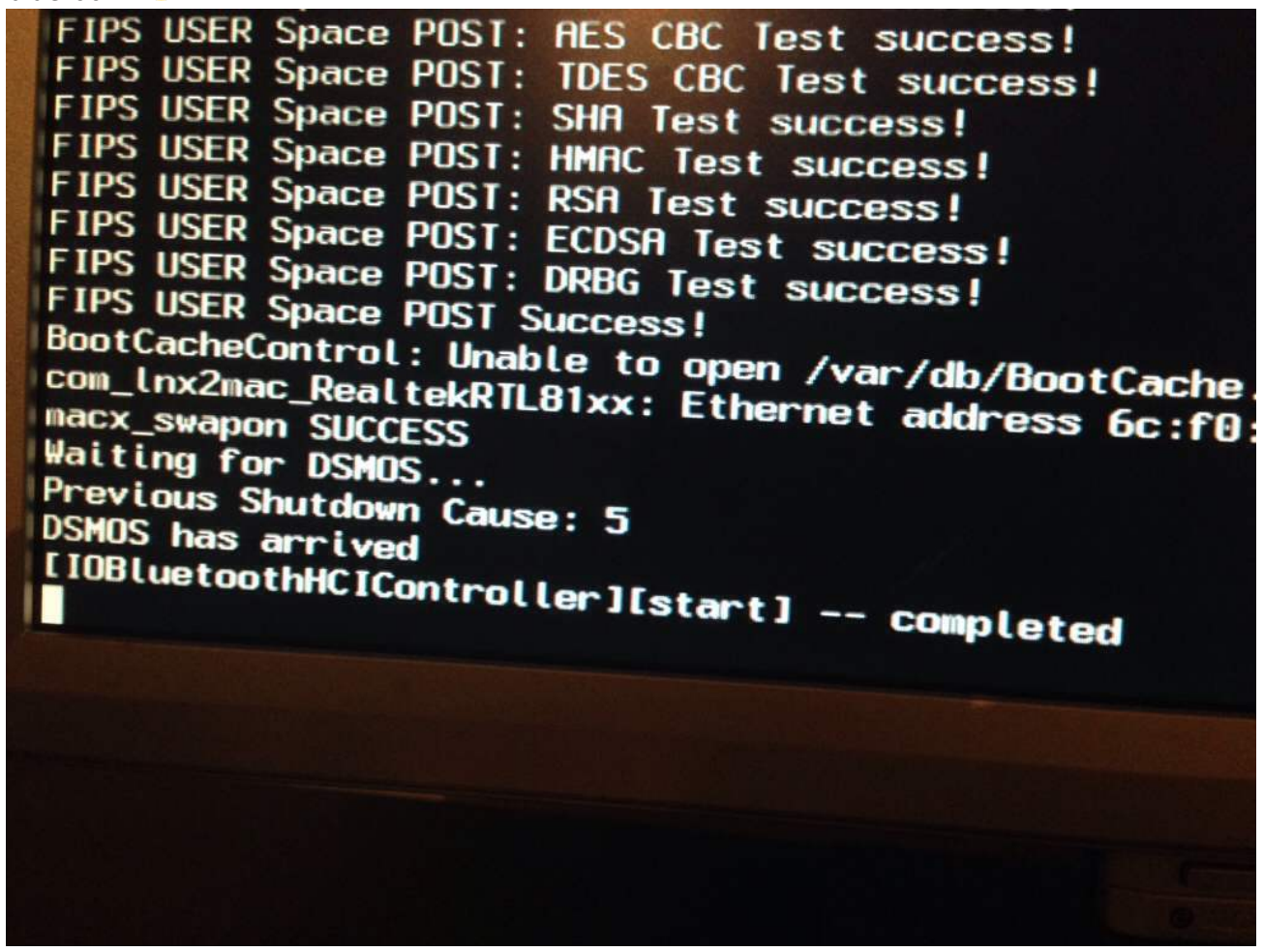

Beitrag von "TuRock" vom 10. Oktober 2013, 20:14

Zugriffsrechte repariert ? Boote mal mit -v -f , also ignore Cache !

Beitrag von "MostFamous" vom 10. Oktober 2013, 20:35

Zugriffsrechte hatte ich repariert mit dem kext wizzard nach dem löschen. Ok werde ich auch versuchen! Meld mich danke für deine Hilfe.

Edit: hängt dann an der gleichen Stelle 😕

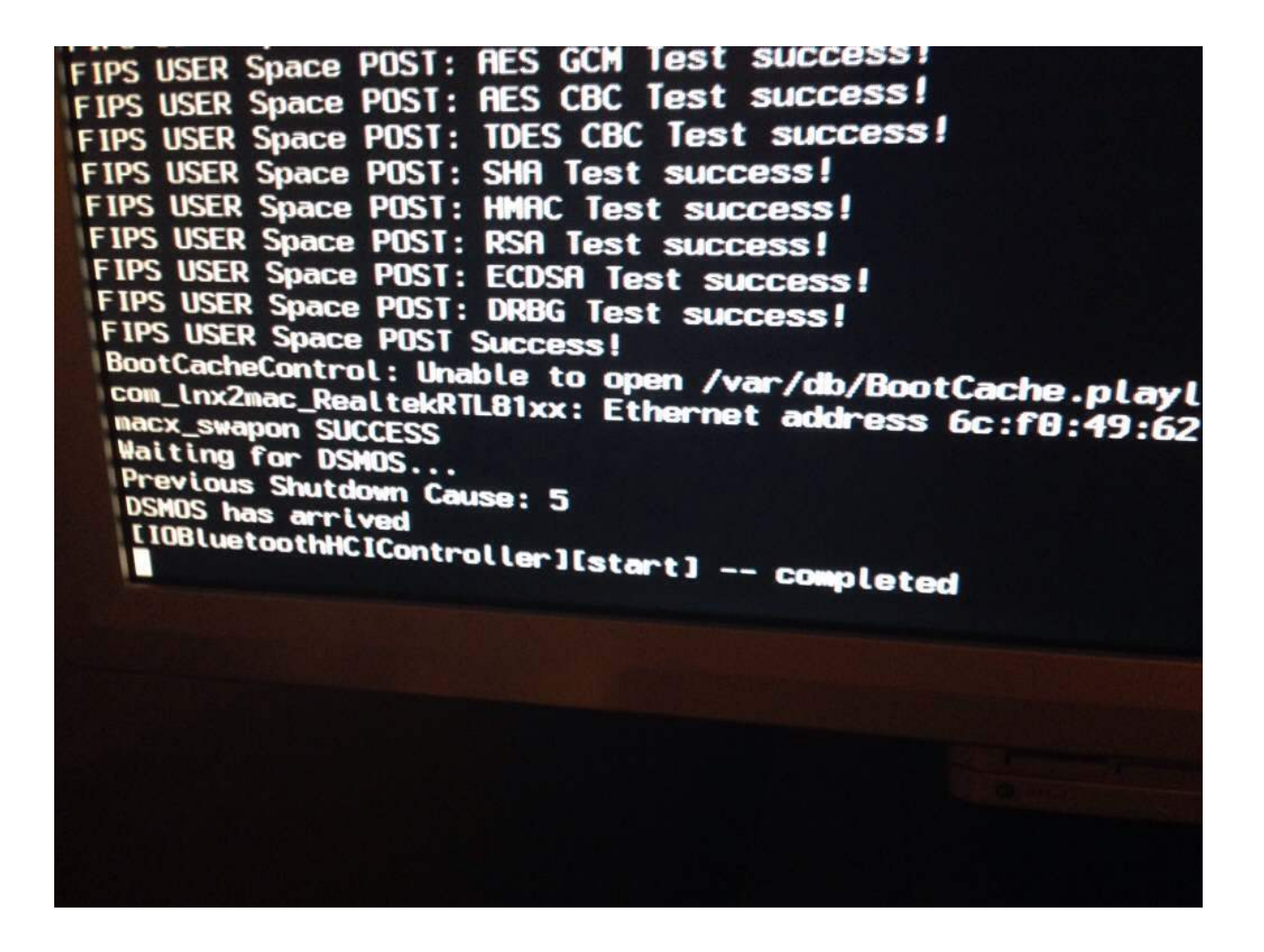

Edit: Ok laut Google sollte nach dem Bluetooth die Grafikkarten kext kommen- das heist er bleibt bei der Grafikkarte hängen so viel ist mal klar- aber ich bin leider noch nicht so fit um zu wissen welche kext standardmäßig installiert wurden welche Probleme machen könnten an der Stelle :/?

Beitrag von "TuRock" vom 11. Oktober 2013, 00:34

Du solltest es mal mit :

Code

1. -v -f GraphicsEnabler=Yes oder No

versuchen ..

Edit: falls das auch nicht funktioniert :

Code

1. -v -f npci=0x2000 GraphicsEnabler=Yes oder No

# Beitrag von "MostFamous" vom 11. Oktober 2013, 11:38

Oh TuRock - vielen dank für deine Hilfe aber leider hatte alles nix geholfen blieb immer im gleichen Screen stehen.

Nun hab ich Trainers Anleitung befolgt ganz genau und schritt für schritt.

Habe ML installiert reboot mit -x dann habe ich 10.8.5 combo installiert reboot mit -x dann multibeast wie in der anleitung und die 3 kext für die grafikkarte wie in der Anleitung dann permissions etc repariert und reboot.

Nun hängt er leider wieder beim booten aber ohne Aus-zeichen sondern nur mit dem Ball.

<del>Wie immer mit -v ?</del> Oder habt ihr gleich ne Idee 💛

Mit -v kommt nun das im Anhang

Vielen vielen dank ! Ich weis wir sind ganz nah und schaffen das 💛

Edit: Wenn ich eine installation genau gleich mache nur das Combo weg-lasse fährt er mit toller grafik hoch und alles ist gut 😕

#### Beitrag von "DoeJohn" vom 11. Oktober 2013, 12:09

Wenn du auf der Seite schaust, wo du den Grafik-Kext heruntergeladen hast, steht oben "für 10.8.2"! Es kann sein, das die Kexte nur bis Mountain Lion 10.8.2 laufen und mit 10.8.5 eben nicht. Aber wenn alles rund läuft, ohne das Mountain Lion-Update, würde ich es so lassen! Sooo viel hat sich bis 10.8.5 auch nicht geändert. Das Feeling ist das gleiche!

## Beitrag von "MostFamous" vom 11. Oktober 2013, 13:24

OK <! Bekomm ich das Combo irgenwie wieder deinstalliert oder heißt es wieder neuinstallieren ;D ?

Bzw. meinst das der Fehler wirklich an der Grafikkarten kext hängt.Viele haben diese Graka mit 10.8.4 und oder 10.8.5 am laufen laut

...Egal setz es später nochmal neu auf und installier nur ML frisch und mach keine Updates

# Beitrag von "MostFamous" vom 14. Oktober 2013, 10:03

So also habe alles nochmal neu aufgesetzt nach Trainers Link zu der Anleitung.

System rennt jetzt unter 10.8 ohne Updates (schade das es mit dem ComboUpdate nicht funktioniert)

Werd mich jetzt nich nach 2x 4GB DDR2 umschauen- neue CPU ist schon drin und übertaktet ist sie auch 🙂 (siehe Signatur)

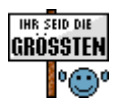